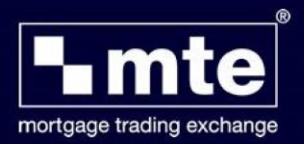

## How to restore application forms from a backup

MTE allows you to restore application forms that were previously backed-up.

1. Click File and then Import and Export.

|  | File | View Tools Help           |        |                    |           |                      |
|--|------|---------------------------|--------|--------------------|-----------|----------------------|
|  |      | New Form                  | Ctrl+N |                    |           |                      |
|  |      | Edit Form                 | Ctrl+E | Form               | View Form | Blank Form           |
|  |      | Convert Form              |        | e Application Form |           | ation Form           |
|  |      | Delete Form               |        | Doe                | Haver     | Haven AIP (HOMELOAN) |
|  |      | Import and Export         |        | ggs                | Haver     | AIP (HOMELOAN)       |
|  |      | import and export         |        |                    |           |                      |
|  |      | Repair & Compact Database | Ctrl+R |                    |           |                      |
|  |      | Log off LV693398          |        |                    |           |                      |
|  |      | Exit                      |        |                    |           |                      |

2. Select Import One or more Mortgage Applications

Choose an action to perform :

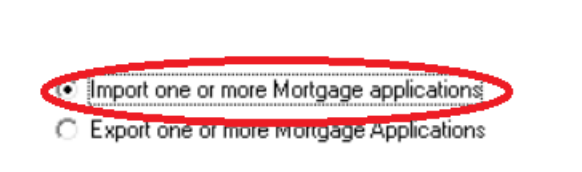

- 3. Select the location to import files from and then click next.
- 4. Click select all or choose the files you wish to import and click Import

For further assistance please contact Mortgage Brain on 01-254-4938.